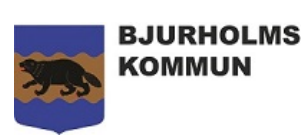

## Manual för Mina Sidor

- 1. Öppna sidan <u>e-tjanster.bjurholm.se</u> Du kan logga in på dator, telefon eller surfplatta. Bilderna visar hur det ser ut när du loggar in via en dator.
- 2. Logga in med e-legitimation genom att följa anvisningarna. Klicka först på *Logga in* därefter *Logga in med e-legitimation*

|                                                                                                    | i                                                                                                    |                                                                                                    |                            |
|----------------------------------------------------------------------------------------------------|----------------------------------------------------------------------------------------------------|----------------------------------------------------------------------------------------------------|----------------------------|
| Tjänster Mina sidor 🚨                                                                                                    | Om Frågor och svar                                                                                    | Dataskydd                                                                                                    | ⊥ Logga in                 |
| Logga in som medborga<br>Använd din personliga e-legitimati<br>använt e-tiänsten samt att rätt per<br>Logga in med e-legitimation | are med e-legitimation<br>ion för att logga in i e-tjänster oc<br>rson får tillgång till rätt ärenden | <b>n</b><br>ch följa ärenden via Mina sidor. E-legitimation, t ex BankiD eller Mobilt BankiD, används för att kommunen ska vara säker på v<br>via Mina sidor. Din e-legitimation använder du även vid kontakt med andra myndigheter, såsom Skatteverket och Försäkring: | vem det är som<br>skassan. |

3. Välj den inloggningsmetod som passar dig.

|             | Välj inloggningsme | etod |
|-------------|--------------------|------|
| Bankid på   | denna enhet        | >    |
| Bankid på   | annan enhet        | >    |
| Telia e-leç | jitimation         | >    |
| Foreign ei  | D                  | >    |

4. Ange personnummer och klicka på Verifiera

| ANGE PERSONNUMMER<br>19XXXXXX<br>VERIFIERA    | , |
|-----------------------------------------------|---|
| en tjänst frän 🍣 <sup>System</sup> ETDENTITET |   |
| www.e-identitet.se                            |   |

5. Följ instruktionen och skriv in din säkerhetskod i appen

| Skriv in din säkerhetskod i BankIDappen och välj Identifiera eller Skriv<br>under. |
|------------------------------------------------------------------------------------|
| EN TJANST FRAN SVENSKENTITET                                                       |

6. Så här ser det ut när du loggat in i portalen. Klicka *pilen till höger om ditt namn* då öppnas rubrikerna *Mina uppgifter* 

|                                                                                                    | MS                                           |                                                                                                    |                                                                                     |                                                                                                    |
|----------------------------------------------------------------------------------------------------|----------------------------------------------|----------------------------------------------------------------------------------------------------|-------------------------------------------------------------------------------------|----------------------------------------------------------------------------------------------------|
| Tjänster Mina sidor                                                                                                    | Om Frågo                                     | or och svar 🛛 Dataskydd                                                                            |                                                                                     | 🐥 Malin Elionor Burström 🗸                                                                                                    |
| Q  T.ex. förskola, låneko                                                                                                    | rt, lämna synp                               | unkt                                                                                               |                                                                                     | Sök                                                                                                    |
| Mest använda tjänsterna                                                                                                    |                                              |                                                                                                    |                                                                                     |                                                                                                    |
| C Choolsoft<br>Schoolsoft<br>Grundskolans lärplattform ger dig<br>vårdnadshavare information om sl<br>möjlighet att kommunicera med sl | som är elev eller<br>kolarbetet och<br>kolan | Anmäl intresse för bredban<br>Privatpersoner och organisationer ka<br>intresseanmälan för bredband | nd Anmäl till s<br>för barn oc<br>Här kan du tilt<br>och ungdom sc                  | <ul> <li>Malin Elionor Burström </li> <li>Mina uppgifter</li> <li>Mina organisationer</li> </ul>                               |
| Till tjänsten 🗲                                                                                                    |                                              | Till tjänsten 🗲                                                                                    | Till tjänster                                                                       | Logga ut                                                                                                    |
| Kategorier                                                                                                    | S                                            | ortera: Kategori 💌                                                                                 |                                                                                     | Vy:                                                                                                    |
| Brandförsvar och säkerhet                                                                                                    | <b>6</b> B                                   | randförsvar och säkerhet (6)                                                                       |                                                                                     |                                                                                                    |
| Bygga och bo<br>Kommun och politik                                                                                                    | 19                                           | ▶ □                                                                                                | ▶ □                                                                                 | ▲ =                                                                                                    |
| Kultur och fritid<br>Miljö- och hälsoskydd                                                                                             | 10                                           | Anmäl hygges- och<br>naturvårdsbränning<br>Här kan anmäla hygges- och naturvårdsbr                 | Ansök om dispens för<br>I den här tjänsten kan du son<br>ansöka om dispens för egen | r egen sotning Ansök om hantering av explosiva<br>varor<br>letning (rengóring av I den här tjänsten kan du söka tillstånd från |

7. *Mina uppgifter*, här kan du ändra dina kontaktuppgifter. Klicka på *Spara ändringar* när ändring gjorts

| nster Mina sidor      | Om Frågor och | nsvar Dat         | askydd      |          |                                                               | Malin Elionor Burs | trõm 🕚 |
|-----------------------|---------------|-------------------|-------------|----------|---------------------------------------------------------------|--------------------|--------|
| 4ina ärenden          | Minau         | ıppgifter         | ]           |          |                                                               |                    |        |
| <u>Aina uppgifter</u> | Kontak        | tuppgifter<br>n*  | Efternamn*  | Personni | immer*                                                        |                    |        |
| /ina aktiviteter      | Malin         | Elionor           | Burström    | 19       |                                                               |                    |        |
| lina organisationer   |               |                   |             |          |                                                               |                    |        |
| 1ina köplatser        | Adress        |                   |             |          |                                                               |                    |        |
| lina bokningar        |               |                   |             |          |                                                               |                    |        |
|                       | 916 3         | 1                 | Bjurholm    |          |                                                               |                    |        |
|                       | Telefon       | nummer            |             | E-postad | ress                                                          |                    |        |
|                       | 070           |                   |             |          |                                                               |                    |        |
|                       | Mobilte       | lefon             |             |          | Klicka i rutan om du<br>avisering om nya<br>meddelanden via S | vill få<br>a<br>MS |        |
|                       | -             | vill bli potifier | rad via SMS |          |                                                               |                    |        |

8. Klicka på *Mina sidor* och *Mina köplatser.* Här finns information om din köplats. Plats i kön, ansökningsdatum etcetera. Klicka *Visa köplats* för mer information

| Tjänster   | Mina sidor     | Om | Frågor och svar | Dataskydd     |       |                  | •                | Malin Elionor Burström |
|------------|----------------|----|-----------------|---------------|-------|------------------|------------------|------------------------|
| ∉ Mina äre | enden          |    | Köplatser       |               |       |                  |                  | Hjälp 🕅                |
| 👤 Mina up  | pgifter        |    | Kö              |               | Plats | Ansökningsdatum  | Senaste händelse |                        |
| ✓ Mina ak  | tiviteter      |    | Bjurho          | olm bostadskö | 2     | 2021-09-20 11:27 | 2021-09-22 13:37 | Visa köplats           |
| 🛱 Mina org | ganisationer   |    |                 |               |       |                  |                  |                        |
| > Mina kö  | <u>platser</u> |    |                 |               |       |                  |                  | Hiäln Ø                |

9. Här kan du se fler detaljer samt begära utträde ur kön om du önskar

| 🖉 Mina ärenden        | Biurholm bostadskö    |                                     |                     |                     |  |  |  |
|-----------------------|-----------------------|-------------------------------------|---------------------|---------------------|--|--|--|
| 1 Mina uppgifter      | -,                    |                                     |                     |                     |  |  |  |
| ✓ Mina aktiviteter    | Plats: 2              |                                     |                     |                     |  |  |  |
| 🛱 Mina organisationer | Ansökningsdatum: 2021 | -09-20 11:27                        |                     |                     |  |  |  |
| > Mina köplatser      | Senaste betalning:    |                                     |                     |                     |  |  |  |
| > Mina bokningar      | ⊞ Köhistorik          | ♀ Meddelanden                       |                     |                     |  |  |  |
|                       | Köhistorik            |                                     |                     |                     |  |  |  |
|                       | Händelse              | Datum                               | Person              |                     |  |  |  |
|                       | Inträde i kö          |                                     | 2021-09-20 11:27    | Malin Burström      |  |  |  |
|                       | Meddelande            | Meddelande skickat till handläggare | 2021-09-22 11:12    | Malin Burström      |  |  |  |
|                       | Meddelande            | Meddelande skickat till dig         | 2021-09-22 13:37    | Charlotta Georgsson |  |  |  |
|                       | Flyttad               | 2021-09-22 13:37                    | Charlotta Georgsson |                     |  |  |  |
|                       |                       |                                     |                     |                     |  |  |  |
|                       |                       | 💼 Begär i                           | utträde             |                     |  |  |  |

## 10. Meddelande kan du ta emot och skicka via fliken *Meddelanden*. Vill du skicka ett klicka på *Nytt meddelande*

## Bjurholm bostadskö

| Plats: 2                                                                                        |                                   |  |  |  |  |  |  |  |  |
|-------------------------------------------------------------------------------------------------|-----------------------------------|--|--|--|--|--|--|--|--|
| Ansökningsdatum: 2021-09-20 11:27                                                               | Ansökningsdatum: 2021-09-20 11:27 |  |  |  |  |  |  |  |  |
| Senaste betalning:                                                                              |                                   |  |  |  |  |  |  |  |  |
| ≔ Köhistorik                                                                                    |                                   |  |  |  |  |  |  |  |  |
| Meddelanden                                                                                     | ◆ Nytt meddelande                 |  |  |  |  |  |  |  |  |
| Datum 🔨                                                                                         | <b>_</b>                          |  |  |  |  |  |  |  |  |
| Test!!<br>• Malin Burström · 2021-09-22 11:12                                                   |                                   |  |  |  |  |  |  |  |  |
| Test!!<br>Malin Burström · 2021-09-22 11:12<br>Funkar<br>Charlotta Georgsson · 2021-09-22 13:37 | <b>◆</b> Svara                    |  |  |  |  |  |  |  |  |
|                                                                                                 |                                   |  |  |  |  |  |  |  |  |

11. Vill du skicka ett klicka på **Nytt meddelande.** Skriv ditt meddelande och klicka på **Skicka meddelande**. Du kan även bifoga filer om du önskar

| <b>∷</b> Köhistorik | abla Meddelanden |                               |             |         |
|---------------------|------------------|-------------------------------|-------------|---------|
| Nytt meddelande     |                  |                               |             | Stäng 🗙 |
| Meddelande*         |                  |                               |             |         |
|                     |                  |                               |             |         |
|                     |                  |                               | 1           |         |
| Bifoga filer*       |                  |                               |             | <br>    |
|                     |                  | Välj filer                    |             |         |
|                     | M                | aximal filstorlek vid uppladd | ning: 50 MB |         |
|                     |                  |                               |             | <br>    |
| Skicka meddelande   | Avbryt           |                               |             |         |